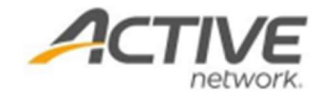

## Camps Online Registration User Guide

Please refer to below steps to complete online registration on your registration page.

- On Session Selection page, choose your desired sessions under SESSION LIST, click ADD TO CART
- 2. Review your cart at right side and click CONTINUE
  - **Note**: If there's multi-person discount provided, to enjoy the multi-person discount, please make sure all registrants are added in one order.
  - Note: To register more than one person into a session, select desired headcount in Quantity drop-down list under YOUR SHOPPING CART

| FILTER BY     |        | SESSION LIST CALENDAR                                                                                                    |                                                                           | YOUR SHOPPING CART                                         |
|---------------|--------|----------------------------------------------------------------------------------------------------|---------------------------------------------------------------------------|------------------------------------------------------------|
| All locations | ^<br>• | Session 1<br>View more details                                                                                                    | Session 1 Del<br>06/03/2024 - 06/07/2024<br>S1 - Half day (9AM - 11:30AM) |                                                            |
| DATES         | ~      | <ul> <li>O 06/03/2024 - 06/07/2024 TU - SA, 9:00 AM - 4:30 PM</li> <li>P Testing Hall</li> <li>Czymetri plana sustable</li> </ul> |                                                                           | Quantity 2 V<br>Session 2 Delet<br>06/17/2024 - 06/21/2024 |
|               |        | S1 - Half day (9AM -<br>11:30AM)                                                                                                  | \$300.00                                                                  | S2 - Half day (9AM - 11:30AM)<br>Quantity 1                |
|               |        | S1 - Full day (9AM - 4:30PM)                                                                                                    | \$550.00                                                                  | CONTINUE                                                   |

- 3. On **Registration Information** page, enter your **login email** and **password** to log into your ACTIVE account.
  - Note: If you don't have an ACTIVE account yet, you need to consent to the pop-up message to continue, and you will be asked to create an account at the end of registration
- 4. Under **PARTICIPANTS & OPTIONS**, enter Name, DOB and Gender information of participant who will attend the session.
  - **Note**: If you are registering for juniors, enter their name, instead of yours. And ensure the required checkbox "You are this person's parent or legal guardian" is ticked.

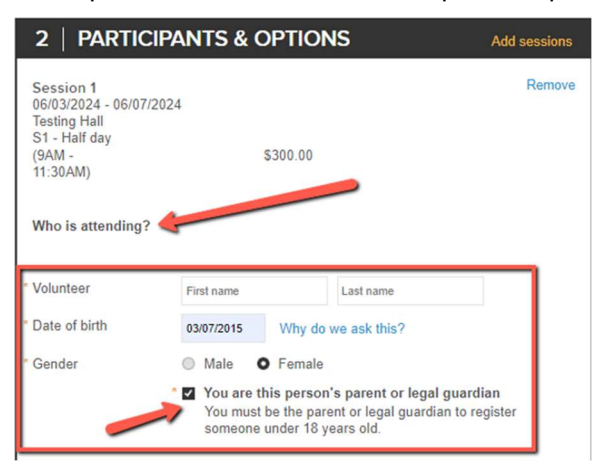

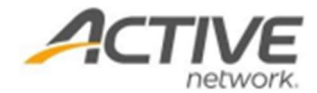

- 5. (Optional) Here you can still modify your cart by clicking **Add sessions** or **Remove**
- Continue to fill out REGISTRATION FORMS with your participant information, and sign Waivers.
  - **Note**: All required sections must be filled out. Missing information will be marked with a red asterisk (\*)
- 7. Review order details on Checkout page
  - Note: You can click + Add Another Registration to go back to Session Selection page to select more sessions into your cart, and enter coupon code to get a discount if the camp organizer offered
- 8. Under **PAYMENT OPTIONS**, you can choose to pay in full or enroll into payment plan if the camp organizer has configured it and enter your credit card information for future auto installment charges.
  - **Note**: If a credit balance is available on your online account, an option will appear for you to use credit balance as a payment for this transaction
- 9. Click **Complete** to submit registration.

**Note**: After registration is completed, Active will then send you a confirmation email with your camp dates and important camp information, and an order receipt with your order and payment information.

**Note**: To view your completed registration, you need to log into **Online Account Link**, that can be located at the bottom of your confirmation email. Our support team or event organization can also provide the link.

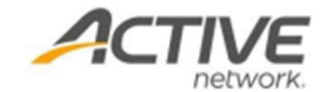

## **ACTIVE Network, LLC**

©2016 ACTIVE Network, LLC, and/or its affiliates and licensors. All rights reserved. No part of this publication may be reproduced, transmitted, transcribed, stored in a retrieval system, or translated into any computer language, in any form or by any means, electronic, mechanical, magnetic, optical, chemical, manual, or otherwise, without prior written permission. You have limited permission to make hard copy or other reproductions of any machine-readable documentation for your own use, provided that each such reproduction shall carry this copyright notice. No other rights under copyright are granted without prior written permission. The document is not intended for production and is furnished "as is" without warranty of any kind. All warranties on this document are hereby disclaimed including the warranties of merchantability and fitness for a particular purpose.

## About ACTIVE Network, LLC

ACTIVE Network, LLC is a technology and media company that helps millions of people find and register for things to do and helps organizations increase participation in their activities and events.

For more information about ACTIVE Network, LLC products and services, please visit ACTIVEnetwork.com.

ACTIVE Network, LLC 717 North Harwood Street Suite 2500 Dallas, TX 75201